## Urlaub eintragen | Arbeitsablauf

## Schritt für Schritt

Möchten Sie einen Urlaub im Ressourcenplaner über mehrere Tage bzw. Wochen eintragen, gehen Sie wie folgt vor.

## A Hinweis

Dieser Eintrag im Ressourcenplaner/Terminplaner dient rein der Information, dass der entsprechende Mitarbeiter im Urlaub als nicht Verfügbar ist. Es wird dabei kein Urlaubstag beim Mitarbeiter abgezogen. Wird die Arbeitszeit verwendet von AMPAREX muss zusätzlich der oder die entsprechenden Tag dort ebenfalls als Urlaub eingetragen werden.

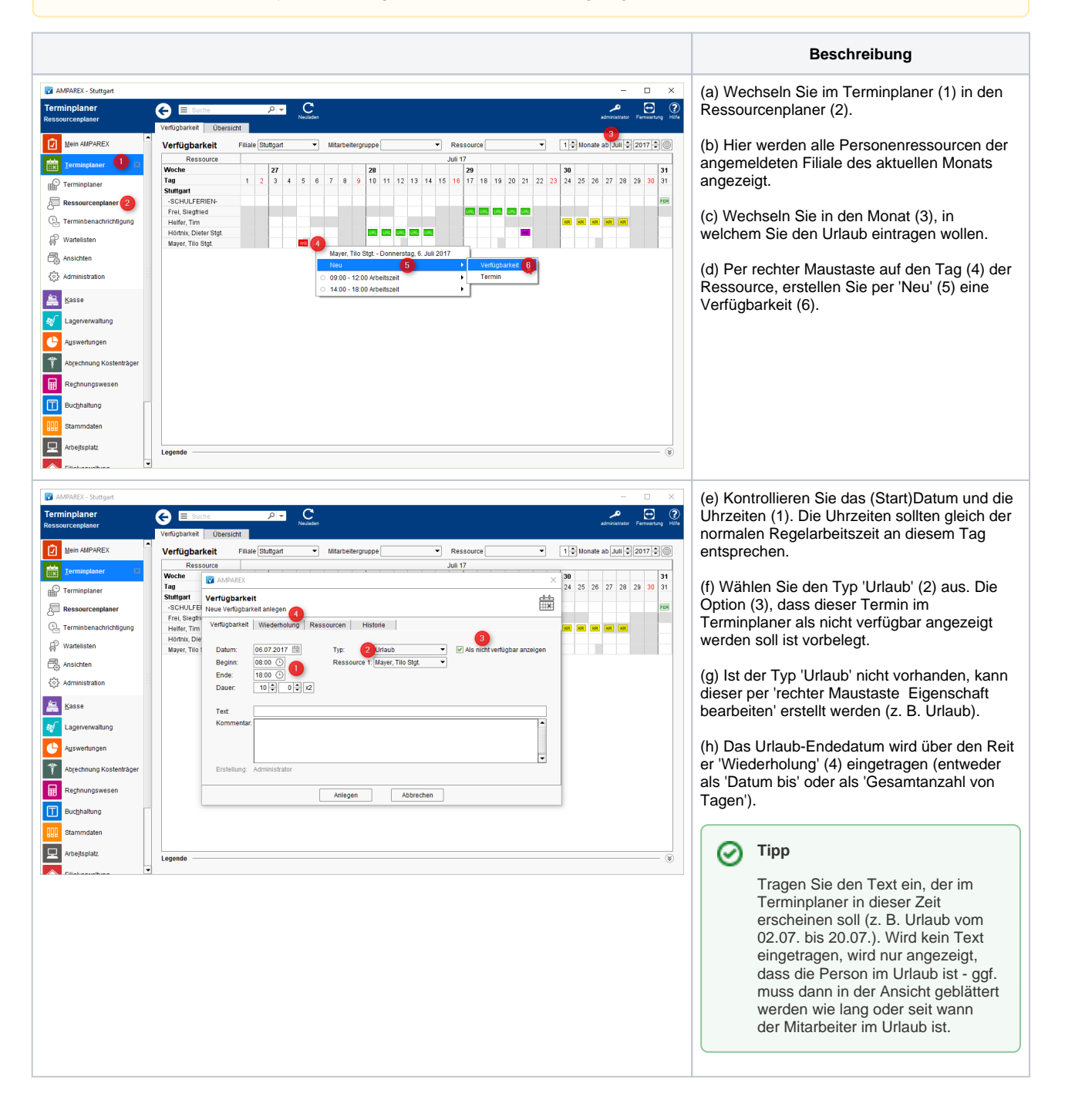